## VARIOCUBE SO FUNKTIONIERT'S

### Angabe der Lieferadresse

Sie müssen bei Bestellungen Ihre Lieferadresse mit Ihrer **Postfachnummer** angeben. Ihre persönliche Adressangabe finden Sie in Ihrem Kundenkonto unter **"Mein Konto"**. Achten Sie darauf, dass die Postfachnummer bei der Adresse aufscheint – nur mit dieser kann der Zustelldienst Ihre Lieferung in die Paketstation einlagern!

#### **Beispiel 1 Privat:**

Paketstation Raiffeisenbank Gramastetten c/o Musterfrau 1LR6E5CP Marktstrasse 41 4201 Gramastetten AT

#### **Beispiel 2 Privat:**

Paketstation Raiffeisenbank Lichtenberg c/o Mustermann 1LR6E5CP Am Ortsplatz 1 4040 Linz-Lichtenberg AT

#### **Beispiel 1 Firma:**

Paketstation Raiffeisenbank Gramastetten c/o Musterfirma 1LR6E5CP Marktstrasse 41 4201 Gramastetten AT

#### **Beispiel 2 Firma:**

Paketstation Raiffeisenbank Lichtenberg c/o Musterfirma 1LR6E5CP Am Ortsplatz 1 4040 Linz-Lichtenberg AT

# ANMELDUNG

## Registrierung

Das Anmeldeformular finden Sie auf der Website der Raiffeisenbank Gramastetten-Herzogsdorf oder unter:

### www.rb-gramastetten.at/paketstation

Für die Anmeldung benötigen wir Ihre Kontaktdaten, eine gültige E-Mail-Adresse und eine Telefonnummer, sowie Ihren IBAN für die Verrechnung.

Füllen Sie das Formular aus – im letzten Schritt können Sie alle Eingaben nochmals überprüfen und die Nutzungsbedingungen einsehen.

**Wichtig:** E-Mail-Adresse und Telefonnummer müssen gültig sein, da Sie über diese für den Service relevante Benachrichtigungen erhalten (Information bei Paketempfang, usw.).

|                  | PASSWORT            | 3 TARIF UND VERRECHNUNG UBERPRÜFEN UND ABSENDEN |  |
|------------------|---------------------|-------------------------------------------------|--|
|                  |                     |                                                 |  |
| Pers             | önliche Date        | n                                               |  |
| Title First Name |                     | Last Name                                       |  |
| Title            | First Name          | Last Name                                       |  |
| Company M        | Name                |                                                 |  |
| Company          | / Name              |                                                 |  |
| Address Li       | ne 1                |                                                 |  |
| 425 Groo         | ve Street           |                                                 |  |
| Address Li       | ne 2                |                                                 |  |
| c/o Monio        | ca Geller or Apt 20 |                                                 |  |
| Zip Code         | City                | City                                            |  |
| 10009            | New York            | New York                                        |  |
| Country          |                     |                                                 |  |
| Table 1          |                     |                                                 |  |

## E-Mail bestätigen & Postfachnummer

Nach dem Abschicken des Formulars erhalten Sie ein E-Mail auf die von Ihnen angegebene E-Mail-Adresse, um Ihre Kontaktdaten zu bestätigen. Klicken Sie "**E-Mail-Adresse bestätigen**" - Sie sind nun im System registriert!

Mit dieser Nachricht erhalten Sie ebenfalls Ihre persönliche **Postfachnummer**.

Wichtig: Die Postfachnummer wird benötigt um Ihnen Postsendungen zuordnen zu können. Sie muss unbedingt auf der Lieferung im Adresskopf aufscheinen!

In Ihrem Kundenkonto können Sie jederzeit Ihre Stammdaten ändern und Ihre Postfachnummer, den Lieferverlauf und Ihre Benachrichtigungen einsehen. 

 Herzlich Willkommen!

 Sehr geehrter H

 Sie haben sich erfolgreich für die Paketstation bei Raiffeisenbank Gramastetten herzogsdorf registriert.

 Sie können jetzt durch die Verwendung Ihrer persönlichen Postfachnummer (6AL2SEAR) sendungen an allen Standorten mit einer VARIOCUBE Paketstation empfangen. Geben sie dazu einfach die Postfachnummer als Teil der Adresse an.

 Ihre persönliche Postfachnummer:

 GAL2SEAR

 Bevor Sie Pakete empfangen können ersuchen wir Sie durch klicken auf "Exitail Adresse hestätigen" ihren Account zu aktivieren.

 E-Mail-Adresse bestätigen

## **EMPFANG UND ABHOLUNG**

### Empfang einer Sendung

Ist eine Sendung für Sie eingelangt, erhalten Sie ein SMS und ein E-Mail mit dem Betreff "Ihre Lieferung ist eingelangt". Wichtig: Absender ist noreply@variocube.com. Überprüfen Sie ggf. Ihren Spam-Ordner.

Diese Nachrichten enthalten Ihren **Abholcode**, mit dem Sie die Sendung aus der Paketstation abholen können. Bringen Sie diesen Abholcode mit zur Paketstation!

### Abholen einer Post- oder Paketsendung

Auf der Anzeige der Paketstation wählen Sie im Startmenü die Option "**Abholen**".

**Hinweis:** Sollte der Bildschirm nicht das Startmenü anzeigen, gelangen Sie mit einem Druck auf den Pfeil links oben jederzeit dorthin zurück.

Sie werden nun zur Eingabe Ihres **Abholcodes** aufgefordert. Benutzen Sie das **Tastenfeld** um den Code einzutippen.

Wird der Abholcode korrekt eingegeben, öffnet sich automatisch das Fach mit Ihrer Lieferung. Entnehmen Sie Ihr Paket.

#### Ihre Sendung ist da!

Sehr geehrter Herr/Frau Rick Sanchez,

soeben ist eine Sendung für Sie an der VARIOCUBE Paketstation **Paketstation Raiffeisenbank Gramastetten** bei Raiffeisenbank Grammastetten Herzogsdorf eingelangt. Sie können die Sendung jederzeit mit Ihrem Abholcode abholen.

> Ihr Abholcode: 12345

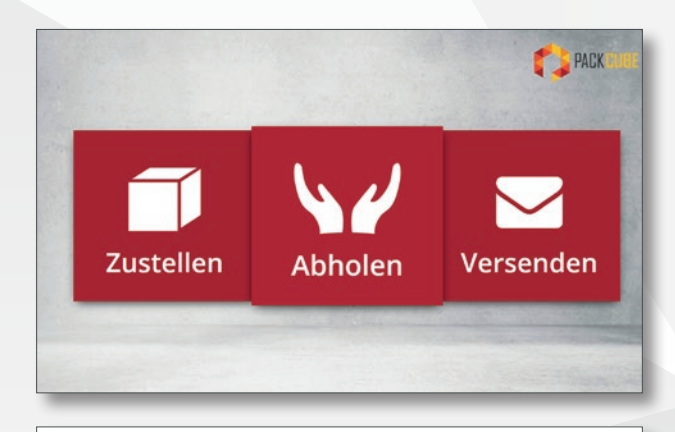

| PIN-Code eingeben<br>Bitte benutzen Sie das Ziffernfeld, um Ihre | n PIN-Code einzugeben. |
|------------------------------------------------------------------|------------------------|
| 1 2 3<br>4 5 6<br>7 8 9                                          | 🗎 Löschen              |

Um den Vorgang abzuschließen, schließen Sie das Fach und drücken Sie auf der Anzeige "**Bestätigen**". Drücken Sie "**Erneut** öffnen", falls Sie etwas vergessen haben.

Wichtig: Nach 20 Sekunden bestätigt das System den Vorgang automatisch!

Ist das Fach geschlossen und der Vorgang bestätigt, erhalten Sie ein E-Mail zur Bestätigung der Abholung Ihrer Lieferung.

| Bitte bestätigen Sie, dass Sie Ihre Lieferun<br>erhalten haben. |
|-----------------------------------------------------------------|
|                                                                 |
| Automatische Bestätigung in 19 Sekunden                         |
| <ul> <li>Erneut öffnen</li> <li>Bestätigen</li> </ul>           |

Grundsätzlich müssen Sie als Nutzer mit den betroffenen Post- und Paketdienstleistern sogenannte **Abstellgenehmigungen** vereinbaren. Mit einer Abstellgenehmigung bestätigen Sie einem Versanddienstleister, alle Ihre Lieferungen in der Paketstation ablegen zu dürfen. Die Links zu den entsprechenden Formularen finden Sie in Ihrem Kundenkonto oder am Schalter Ihrer Bankfiliale.

# WARENÜBERGABE

#### Warenübergabe

Um Waren zur Übergabe einzulagern, legen Sie in Ihrem Kundenkonto einen Warenübergabeauftrag an. Geben Sie eine Beschreibung, die E-Mail-Adresse und/oder die Telefonnummer des Empfängers ein.

Nach Abschluss des Vorgangs erhalten Sie einen **Einlagercode**. Notieren Sie diesen Code und bringen ihn mit zur Paketstation.

#### 🔻 Einlagern zur Warenübergabe

Auf der Anzeige der Paketstation wählen Sie im Startmenü die Option "**Versenden**".

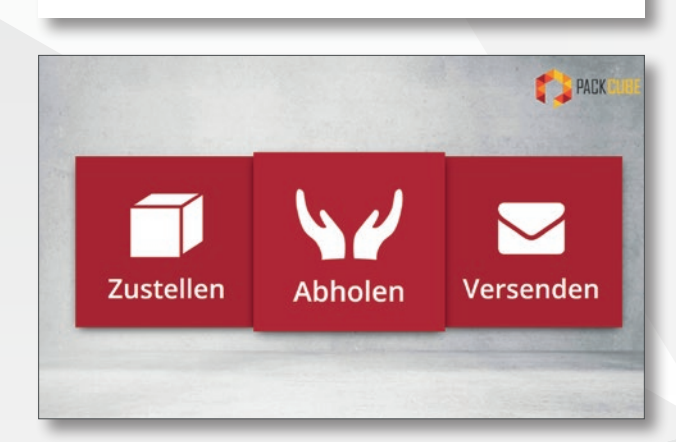

Bitte benutzen Sie das Ziffernfeld, um Ihren PIN-Code einzugeben.

a Emplan

🗎 Löschen

.

≓ Neue Warenübergabe

F45 Kie

4

PIN-Code eingeben

Sie werden nun aufgefordert Ihren Einlagercode einzugeben.

Wählen Sie eine Fachgröße aus. Ein freies Fach öffnet sich – legen Sie Ihre Ware in das Fach und schließen Sie die Tür.

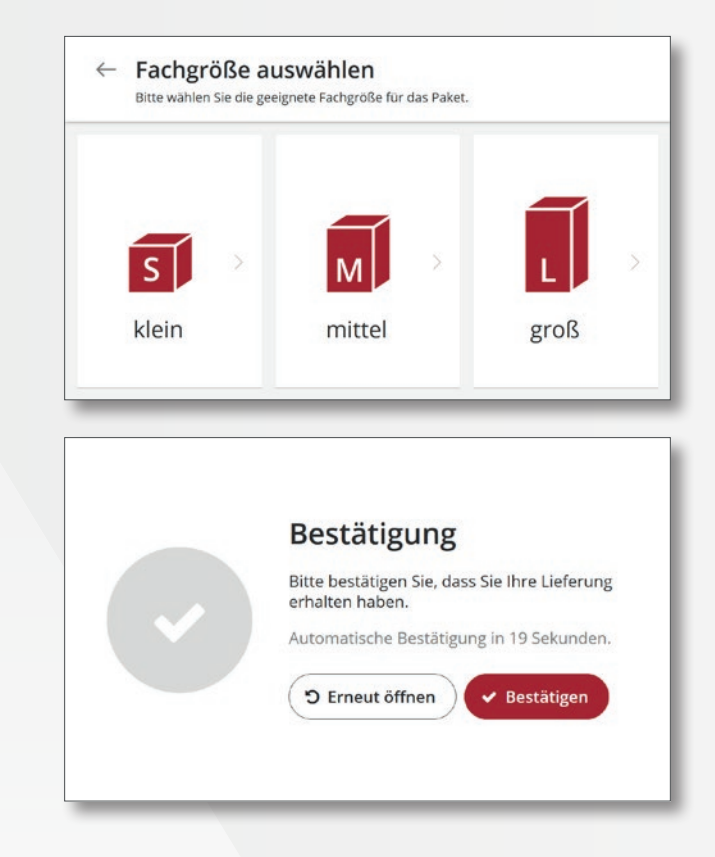

Um den Vorgang abzuschließen, drücken Sie auf der Anzeige "Bestätigen". Drücken Sie "Erneut öffnen", falls Sie etwas vergessen haben.

Wichtig: Nach 20 Sekunden bestätigt das System den Vorgang automatisch!

Der Empfänger erhält nun seinen **Abholcode** an die von Ihnen eingegebenen Kontaktdaten (E-Mail/SMS).

Sie erhalten ein Bestätigungs, sobald die Ware abgeholt wurde (E-Mail/SMS).

## POSTVERSAND

#### Voraussetzungen f ür den Postversand

Für den Versand von Paketen und Briefen ist eine **Versandvereinbarung mit dem Postpartner bedrucken.at** notwendig. Mit dieser ermächtigen Sie bedrucken.at, Ihre Sendungen aus der Paketstation entgegenzunehmen und zu versenden.

bedrucken.at übernimmt für Sie den kompletten Versandprozess inklusive der Frankierung der Pakete und Briefe.

Sie bezahlen das Porto bequem per SEPA-Lastschrift.

### Versandauftrag

Um ein Paket oder einen Brief zu versenden, legen Sie in Ihrem Kundenkonto einen Versandauftrag an. Nach Abschluss des Vorgangs erhalten Sie einen **Versandcode**. Notieren Sie diesen Code und bringen Sie ihn mit zur Paketstation.

| Mein Postfach Mein Kon                                                                                                    | to                                                                                                    | peterkamer@onlinegroup.at *                                                               |
|----------------------------------------------------------------------------------------------------|----------------------------------------------------------------------------------------------------|-------------------------------------------------------------------------------------------|
| <b>≓</b> Neue Sendung                                                                                                    |                                                                                                    |                                                                                           |
| Stellen Sie sicher, dass Sie eine gut lesbare Adresse<br>Postbox retourniert. Das Porto wird entsprechend II<br>SEPA-Lastschrift-Mandat eingezogen. | auf Ihren Paketen anbringen. Pakete ohne Adresse könn<br>ner Vereinbarungen bei Postaufgabe berechnet und übe | en nicht versendet werden und werden in Ihre<br>rr ihre Monatsrechnung und das bestehende |
| 1. Standort                                                                                                    | 2. Hinweise                                                                                                   |                                                                                           |
| F45 Kleiner Cube                                                                                                    |                                                                                                    |                                                                                           |
|                                                                                                    | ⇔ Sendung anlegen<br>Abbrechen                                                                                |                                                                                           |
|                                                                                                    |                                                                                                    |                                                                                           |
|                                                                                                    |                                                                                                    |                                                                                           |

### Einlagern zum Versand

Auf der Anzeige der Paketstation wählen Sie im Startmenü die Option "**Versenden**".

Sie werden nun aufgefordert Ihren Versandcode einzugeben.

Wählen Sie eine Fachgröße aus. Ein freies Fach öffnet sich -

legen Sie Ihre Sendung in das Fach und schließen Sie die Tür.

Um den Vorgang abzuschließen, drücken Sie auf der Anzeige "Bestätigen". Drücken Sie "Erneut öffnen", falls Sie etwas vergessen haben.

Wichtig: Nach 20 Sekunden bestätigt das System den Vorgang automatisch!

Sie erhalten ein Bestätigungs-E-Mail direkt nachdem Sie Ihre Sendung in der Paketstation abgelegt haben und ein zweites E-Mail, sobald **bedrucken.at** das Paket übernommen hat. Constraints of the second second s

erhalten haben.

D Erneut öffnen

Abholen

Bitte benutzen Sie das Ziffernfeld, um Ihren PIN-Code einzugeben.

Zustellen

**PIN-Code eingeben** 

 $\leftarrow$ 

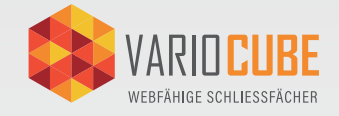

✓ Bestätigen

PACK

Versenden

🗎 Löschen

Variocube GmbH Franckstrasse 45 – 4020 Linz – Austria office@variocube.com | www.variocube.com +43 720 / 676 300 – 0

Bitte bestätigen Sie, dass Sie Ihre Lieferung

Automatische Bestätigung in 19 Sekunden.